# Die Bluetooth-Verbindung mit Ihrem Gerät einrichten:

- I. Starten Sie zunächst Ihr Hidrex Iontophorese-Gerät. Ob Ihr Gerät mit der *MyHIDREXApp* kompatibel ist, erkennen Sie daran, dass Ihr Gerät über eine "connect" LED verfügt.
- II. Aktivieren Sie Bluetooth an Ihrem Smartphone und suchen Sie in der Liste verfügbarer Geräte nach "HIPRO10" (Es kann einen Augenblick dauern, bis sich die Geräte beim ersten Start erkennen).
- III. Koppeln Sie Ihr Smartphone mit "HIPRO10"

### Die *MyHIDREXApp* unter Android 5 – 7 installieren:

- I. Die Option zur Installation aus unbekannten Quellen finden Sie in den Sicherheitseinstellungen Ihres Smartphones oder Tablets. Öffnen Sie die Einstellungen und navigiert zum Untermenü "Sicherheit". Es kann dabei sein, dass der Hersteller Ihres Smartphones das Menü anders benannt oder in einem Untermenü versteckt hat. Durchsuchen Sie ggf. die Untermenüs oder nutzen Sie, wenn vorhanden, die Suchfunktion.
- II. In den Sicherheitseinstellungen von Android finden Sie den Punkt "Unbekannte Herkunft", schalten Sie diesen ein. Android warnt Sie nun vor den möglichen Konsequenzen, bestätigen Sie mit ok. Schließen Sie nun die Einstellungen.
- III. Verbinden Sie nun Ihr Smartphone mit dem Rechner oder lassen Sie sich die Datei *MyHIDREXApp.apk* per E-Mail oder WhatsApp von uns auf Ihr Smartphone senden.
- IV. Navigieren Sie über die App "Dateimanager" oder "Eigene Dateien" zu dem Ordner in den Sie die Datei *MyHIDREXApp.apk* gespeichert haben und klicken Sie diese an.
- V. Klicken Sie in dem sich öffnenden Fenster auf Installieren. Die App wird nun installiert.
  Je nach Hersteller können während der Installation noch zusätzliche Sicherheitshinweise erfolgen, bestätigen Sie diese.
- VI. Im Anschluss an die Installation empfehlen wir, erneut in die Sicherheitseinstellungen zu navigieren und den Punkt "Unbekannte Herkunft" wieder zu deaktivieren.

# Die MyHIDREXApp unter Android 8 – 10 installieren:

- Öffnen Sie die Einstellungen und geben Sie im Suchfeld "unbekannt" ein. Wählen Sie aus den Ergebnissen "Spezieller Zugriff" oder "Unbekannte Apps installieren" aus. Die Bezeichnung kann je nach Gerätehersteller abweichen oder Sie müssen zusätzlich noch in ein Untermenü navigieren.
- II. Sie befinden sich nun in einer Liste mit Ihren installierten Apps. Ggf. müssen Sie oben rechts in der Liste noch "Alle Apps" oder "Systemapps anzeigen" auswählen.
- III. Verbinden Sie nun Ihr Smartphone mit dem Rechner oder lassen Sie sich die Datei *MyHIDREXApp.apk* per E-Mail oder WhatsApp von uns auf Ihr Smartphone senden.
- IV. Navigieren Sie zur App "Dateimanager" oder "Eigene Dateien" und wählen Sie diese aus.
- V. Alternativ können Sie auch über die Menüpunkte "Apps" -> "Apps verwalten" zum "Dateimanager" navigieren.

- VI. Haben Sie die App ausgewählt finden Sie unter "Erweiterte Einstellungen" den Menüpunkt "Apps aus unbekannter Herkunft". Klicken Sie diesen an und aktivieren Sie den Punkt "Dieser Quelle vertrauen". Schließen Sie nun die Einstellungen.
- VII. Navigieren Sie über die App "Dateimanager" oder "Eigene Dateien" zu dem Ordner in den Sie die Datei *MyHIDREXApp.apk* gespeichert haben und klicken Sie diese an.
- VIII. Klicken Sie in dem sich öffnenden Fenster auf Installieren. Die App wird nun installiert.
  Je nach Hersteller können während der Installation noch zusätzliche Sicherheitshinweise erfolgen, bestätigen Sie diese.
  - IX. Im Anschluss an die Installation empfehlen wir, erneut in die Sicherheitseinstellungen zu navigieren und den Punkt "Unbekannte Herkunft" wieder zu deaktivieren.

#### App Inbetriebnahme:

- I. Stellen Sie sicher, dass Bluetooth an Ihrem Smartphone nach wie vor aktiviert ist und Sie mit keinem anderen Gerät eine aktive Verbindung haben.
- II. Starten Sie nun die MyHIDREXApp.
- III. Sie erkennen eine erfolgreiche Verbindung daran, dass am Steuergerät die connect LED grün leuchtet, in der App sehen Sie im oberen Teil des Bildschirms außerdem ein blaues Bluetooth-Symbol.
- IV. Die App kann nun zur Steuerung des Gerätes verwendet werden.

#### Im Anschluss an die Erstinbetriebnahme genügt es folgende Schritte auszuführen:

- I. Aktivieren Sie Bluetooth an Ihrem Smartphone.
- II. Starten Sie Ihr Iontophorese-Gerät.
- III. Starten Sie die MyHIDREXApp.